# LITSENTSI ÜLEKANDMINE TEISE ARVUTISSE

### SISUKORD

| Sisukord                                      | 1 |
|-----------------------------------------------|---|
| Üldist                                        | 1 |
| Litsentsi ülekandmine lühidalt:               | 2 |
| Arvuti lisamine puuli (ingl. k. <i>Pool</i> ) | 2 |
| Litsentsi eksportimine lähtearvutist          | 3 |
| Litsentsi importimine sihtarvutisse           | 4 |

# ÜLDIST

Käesolev juhend selgitab toote litsentsi ülekandmisprotsessi Autodesk<sup>®</sup>-i toodetele alates versiooninumbrist 2005. Väikeste erinevustega kehtib juhend ka versioonide 2004 ja 2002 kohta. Juhend on koostatud üksiklitsentsiga toodetele ja ei kajasta võrguversiooni litsentsindust. Samuti ei laiene see ka AutoCAD<sup>®</sup> LT 2005 ja vanematele LT versioonidele, kuna nende puhul ei kasutatud veel tarkvaraluku tehnoloogiat.

Litsentsi ülekandmine ühest arvutist teise võib olla vajalik:

- Autodeski toote (nt. AutoCAD, AutoCAD Architectural jpt.) töökoht tahetakse viia teise (uude) arvutisse;
- olemasoleva töökoha arvutis tahetakse teha suuremaid muudatusi (nt. operatsioonisüsteemi muutus või uuesti install, kõvaketta vahetus). Sel juhul tuleb litsents kanda ajutiselt teise arvutisse.

Autodesk<sup>®</sup> kasutab oma toodete kaitsel nn. tarkvaralukku (*software lock*), mis kasutab *C'Dilla Soft Lock* tehnoloogiat ning mis kindlustab, et installeeritud tarkvara on legaalne ja pole aktiviseeritud rohkemates süsteemides (arvutites), kui on lubatud tarkvara litsentsilepingus. Toote kaitseks seotakse Autodeski toote litsents arvutiga spetsiaalse aktiviseerimiskoodi abil. Aktiviseerimist käsitlevad järgmised dokumendid:

- = Autodeski tarkvara aktiveerimise juhend (alates ver. 2007) ja
- = AutoCAD 2005, AutoCAD LT2005 ja vertikaaltoodete aktiviseerimisjuhend

Üldjoontes võib litsentsi ülekandmisse suhtuda ka nii: toode "seotakse" vana arvuti küljest lahti ja seotakse uue arvuti külge.

# Kogu litsentsi ülekandmisprotsess teostatakse spetsiaalse utiliidi *Portable License Utility* abil.

Järgnev näide on läbi viidud Autodesk Architectural Desktop 2005-ga, kuid kehtib sama moodi AutoCAD 2005 ja uuema versiooninumbriga enamustele Autodeski toodetele.

# LITSENTSI ÜLEKANDMINE LÜHIDALT:

Litsentsi ülekandmiseks tuleb teha järgmist:

- 1. Eelnevalt installida tarkvara (nt. Architectural Desktop 2005) teise (uude) arvutisse.
- 2. Välja uurida sihtarvuti nimi ja identifitseerimiskood ning lisada see lähtearvuti nimekirja ehk puuli (ingl. k. *pool*). Vt. <u>"Arvuti lisamine puuli</u>".
- 3. Eksportida litsents lähtearvutist. Vt. "Litsentsi eksportimine lähtearvutist".
- 4. Importida aktiivne litsents sihtarvutisse. Vt. "Litsentsi importimine sihtarvutisse".

# ARVUTI LISAMINE PUULI (INGL. K. POOL).

*Portable License Utility* vahendusel saab luua nimekirja ehk puuli arvutitest, mille vahel litsentsi tahetakse jagada või üle kanda. Arvutit võib puuli lisada igal ajal.

Arvuti lisamine teises arvutis olevasse puuli:

- 1. Installi tarkvara (nt. Architectural Desktop 2005) sihtarvutisse (see arvuti, millesse tahetakse litsentsi tõsta).
- 2. Käivita sihtarvutis **Portable License Utility**: START-menüü (Windows) > Programs > Autodesk > Architectural Desktop 2005 > Portable License Utility.

| Portable License Utility             |              |            |                  | ? 🛿     |
|--------------------------------------|--------------|------------|------------------|---------|
| Licenses Computers                   |              |            |                  |         |
| Product: Architectural De            | sktop 2005   |            | Show all License | es      |
| License Name                         | Туре         | Status     | Expiration       |         |
| 🎺 Usesoft AS - 57486346              | Full         | Active     | Never            |         |
|                                      |              |            |                  |         |
|                                      |              |            |                  |         |
|                                      |              |            |                  |         |
|                                      |              |            |                  |         |
| License available: You can export t  | his license, | Import Lie | tense Export     | License |
| Identification code for this compute | r            |            |                  |         |
| 6ZU6 KT35 6SA7 RRQV                  |              |            | Help             | chara   |

- 3. Vali lehekülg "Computers".
- Kirjuta üles või kopeeri kuskile võrgus kättesaadavasse kohta masina nimi (*Computer Name*) ja identifitseerimiskood (Identification Code). Seda läheb järgmiste tegevuste juures vaja.

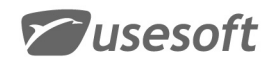

| 🛃 Portable License Utili    | ty.                 | - 2 🛛              |
|-----------------------------|---------------------|--------------------|
| Licenses Computers          |                     |                    |
| Computer Name               | Identification Code | <u>A</u> dd        |
| U2-CENTRINO                 | 6ZU6 KT35 6SA7 RRQV | Edit               |
|                             |                     | Remove             |
|                             |                     |                    |
|                             |                     |                    |
|                             |                     |                    |
|                             |                     | Migrate            |
| Identification code for thi | s computer          |                    |
| 6ZU6 KT35 6SA7 RRQV         |                     | Help <u>C</u> lose |

- Tagasi lähtearvuti juurde. Käivita ka selles *Portable License Utility*: STARTmenüü (Windows) > Programs > Autodesk > Architectural Desktop 2005 > Portable License Utility.
- 6. Vali lehekülg "Computers".
- 7. Vajuta nuppu Add.
- 8. Sisesta sihtarvuti nimi lahtrisse "Computer name"
- 9. Sisesta sihtarvuti masina identifitseerimiskood lahtrisse "Identification code".

| 🛃 Edit Computer      | 2 🔀    |
|----------------------|--------|
| ⊆omputer name:       | ОК     |
| U2-CENTRINO          |        |
| Identification code: | Cancel |
| 6ZU6 KT35 6SA7 RRQV  | Help   |
|                      |        |

### LITSENTSI EKSPORTIMINE LÄHTEARVUTIST

Pärast arvuti lisamist puuli saab aktiivse litsentsi eksportida sihtarvutile. Eksportimisel salvestab *Portable License Utility* litsentsifaili kasutaja poolt määratavas asukohas. Enne eksportimist veendu, et sihtarvuti on kättesaadav. Litsentsi saab eksportida ainult arvutisse, mis on *Portable License Utility*'s määratud.

**NB!** Pärast litsentsi eksportimist sihtarvutisse on võimalik AutoCAD-i lähtearvutis kasutada veel kuni 24 tundi. Hiljem selles arvutis jälle AutoCAD-i kasutamiseks tuleb "ringreis" lõpetada - esiteks litsentsi ülekandmise protsess lõpetada, ehk importida sihtarvutisse. Seejärel tuleb litsents sealt eksportida ja importida lähtearvutisse tagasi.

Aktiivse litsentsi eksportimine:

- 1. Käivita lähtearvutis **Portable License Utility**: START-menüü (Windows) > Programs > Autodesk > Architectural Desktop 2005 > Portable License Utility.
- 2. Leheküljel "Licenses" vali aktiivne litsents ja vajuta nuppu "Export License...".

**W**usesoft

 Avanevas aknas "Export License" vali nimekirjast sihtarvuti. (Kui litsentsi ülekandmise informatsioon läheb enne sihtarvutis importimist kaduma, saab lähtearvutist litsentsi uuesti eksportida, kuid ainult samasse sihtarvutisse.)

| 🛃 Export License           | 2 🛛                                                           |  |
|----------------------------|---------------------------------------------------------------|--|
| Product:                   | License name:                                                 |  |
| Architectural Desktop 2005 | Usesoft AS - 57486346                                         |  |
| Export to:                 |                                                               |  |
| Computer Name              | Identification Code                                           |  |
| U2-CENTRINO                | 6ZU6 KT35 6SA7 RRQV                                           |  |
| U2-uus                     | TVAZ 44WX Q395 Q5X0                                           |  |
| Export type                | A license transfer file must be used the                      |  |
| ◯ Transfer <u>c</u> ode    | first time a license is exported to the<br>selected computer. |  |
| • Transfer <u>f</u> ile    |                                                               |  |
| \\Use2003\Usecomm\A        | rchitectural Desktop 2005. Browse                             |  |
| Include entire compu       | ter list with transfer file                                   |  |
| Iransfer License           | Cancel Help                                                   |  |

- 4. Määra litsentsifaili salvestamise koht ja nimi Browse-nupu abil.
- 5. Vajuta nuppu *Transfer License*.
- Dialoogis "Export Succeeded" vajuta OK.
  NB! OK vajutamisega muutub litsents selles arvutis mitteaktiivseks ja AutoCAD-i kasutamine pole võimalik pärast 24 tunni möödumist.
- 7. Sulge Portable License Utility.

# LITSENTSI IMPORTIMINE SIHTARVUTISSE

Lähtearvutist eksporditud litsentsifaili saab sihtarvutisse importida ainult sel juhul, kui litsents on **selle** sihtarvuti jaoks eksporditud.

Litsentsi importimine:

- 1. Käivita sihtarvutis **Portable License Utility**: START-menüü (Windows) > Programs > Autodesk > Architectural Desktop 2005 > Portable License Utility.
- Vali lehekülg "*Licenses*". Arvuti identifitseerimiskood, mis on kuvatud lehekülje ülaosas, kuulub sellele (ehk siht-) arvutile.
- 3. Vajuta nuppu "Import License"

**W**usesoft

4. Avanevas dialoogis "Import License" tee valik "Use transfer file" ja määra Browse-nupu abil faili lähtearvutist eksporditud litsentsifaili asukoht.

| Import License                     | 2 🔀              |
|------------------------------------|------------------|
| Use transfer <u>c</u> ode          | Import<br>Cancel |
| 💿 Use transfer <u>f</u> ile        | Help             |
| k\Use2003\Usecomm\Architectural De |                  |
| Browse                             |                  |
| License properties                 |                  |
| Product:                           |                  |
| License name:                      |                  |
| Export date:                       |                  |
|                                    |                  |
| Exported to:                       |                  |
|                                    |                  |
|                                    |                  |

5. Vali **"Import**". Litsents on sellega sihtarvutisse imporditud ja AutoCAD selles arvutis "kasutuskõlblik".

6. Lõpetamiseks sulge Portable License Utility.

Vajadusel litsents lähtearvutisse tagasi kanda tuleb korrata eksportimist ja importimist. Endine lähtearvuti on aga nüüd sihtarvuti seisuses ja vastupidi.